## How to backup video footage on monitor?

1 Connect the USB disk to USB port of NVR. (The USB disk format must be FAT32 or exFAT)

2 Right click mouse to enter menu" Video Backup"

3 Choose "Channel, Recorder Mode, Search Time", and then click "Search" and get the recorded video list (check video to backup)

4 Select the file you want to backup and click "Backup" button

| Video Backup            |         |         |                          |          |          |        |        |
|-------------------------|---------|---------|--------------------------|----------|----------|--------|--------|
| Channel VAII            |         |         |                          |          |          |        |        |
| ✓1 ✓2 ✓3 ✓4 ✓5 ✓6 ✓7 ✓8 |         |         |                          |          |          |        |        |
|                         |         |         |                          |          |          |        |        |
| Reco                    | rd Mode | 🗸 Time  | Time VMotion VSensor2    |          | 3        |        |        |
| Search Time             |         | 2019/   | /06/21 🔳 00 :00 - 23 :59 |          | Search   |        |        |
| USB:                    |         | SMI     | SMI (2.25GB/6.38GB) 🔍    |          |          | Format |        |
| ID                      | Channel | Mode    | Begin Time               | End Time | Duration | Size   | Select |
| 1                       | 1       | Time    | 14:09:35                 | 14:09:36 | 00:00:01 | 109K   |        |
| 2                       | 2       | Time    | 14:09:31                 | 14:09:36 | 00:00:05 | 654K   |        |
| 3                       | 4       | Time    | 14:09:30                 | 14:09:36 | 00:00:06 | 826K   |        |
| 4                       | 3       | Time    | 14:09:30                 | 14:09:36 | 00:00:06 | 1Μ     |        |
| 5                       | 4       | Time    | 14:00:00                 | 14:08:47 | 00:08:47 | 112M   |        |
| 6                       | 3       | Time    | 14:00:00                 | 14:08:47 | 00:08:47 | 113M   |        |
| 7                       | 2       | Time    | 14:00:00                 | 14:08:47 | 00:08:47 | 100M   |        |
| 8                       | 1       | Time    | 14:00:00                 | 14:08:47 | 00:08:47 | 17M    |        |
| < 1                     | /12     | > avi 💌 |                          | 5 Backup |          | Cancel |        |

## How to play the backup file on computer?

- Backup video footage on PC software (refer to 9. how to backup video footage on computer?)
  The backup video is H.265 format, you need "Pot Player" or "VLC" player to play.
- Download player: http://www.ckkcamera.com/download.php?id=57
- **3** Run the" PotPlayer" left click the "main menu" on the top left corner >click "Open File"> choose the backup file, and click "Open". Then you can view the backup video footage freely.

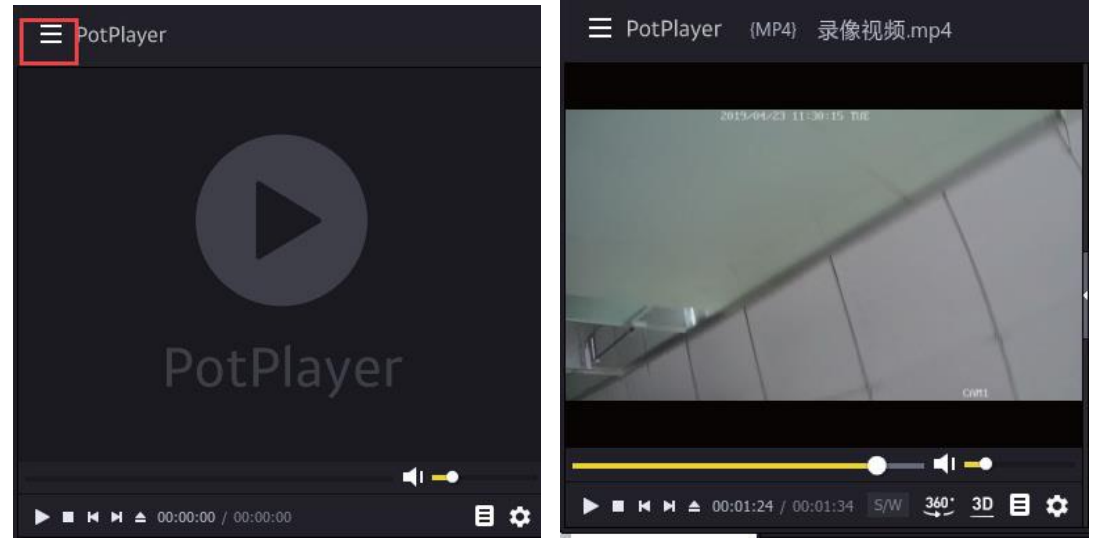